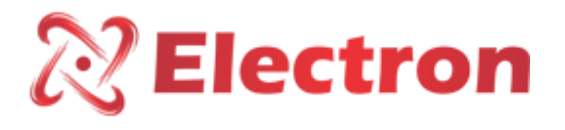

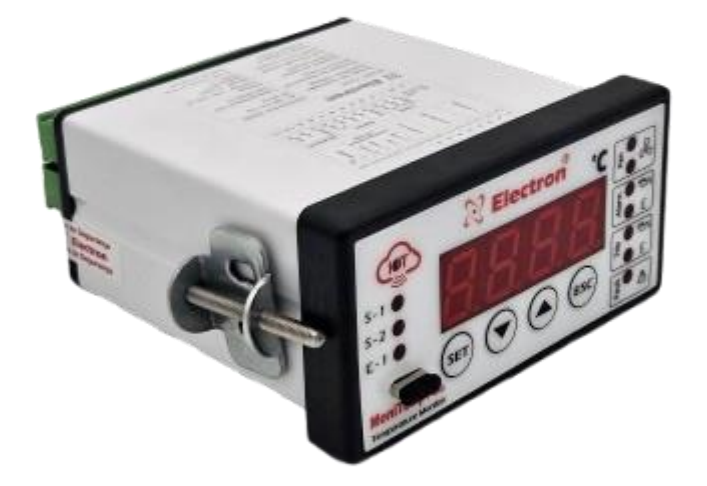

# Monitemp Plus

MANUAL

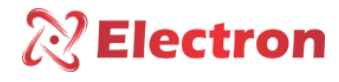

INDEX

| INDEX                         | 2  |
|-------------------------------|----|
| INTRODUCTION                  | 3  |
| KEY FEATURES                  | 4  |
| TECHNICAL DATA                | 5  |
| TYPE TESTS PERFORMED          | 6  |
| DIMENSIONS                    | 7  |
| CONNECTION DIAGRAMS           | 7  |
| OPERATION CHART               | 8  |
| PREVENTIVE MAINTENANCE        | 9  |
| APPLICATION EXAMPLES          | 10 |
| INSTALLATION ACCESSORY        | 11 |
| GETTING TO KNOW MONITEMP-PLUS | 13 |
| CONFIGURATION MENU FLOWCHART  | 14 |
| MENU PRINCIPLE                | 14 |
| QUERY FLOWCHART               | 15 |
| CONSULTATION MENU             | 16 |
| CONFIGURATION FLOWCHART       | 17 |
| FLOWCHART SETUP MENU          | 18 |
| RECOMMENDED SETTINGS          | 25 |
| SPECIFICATION FOR ORDER       | 26 |
| RECOMMENDED SETTINGS          | 26 |
| WARRANTY                      | 27 |

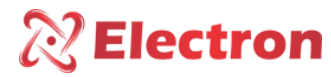

INTRODUCTION

The Monitemp Plus **Temperature Monitor** was developed to monitor oil and winding temperature, control ventilation, protect power and distribution transformers (ANSI 49I and ANSI 49).

The **Monitemp Plus** was built in compliance with strict quality standards and uses state-of-the-art electronic components (SMD), its hardware was designed to withstand severe working conditions, and can be installed directly in the power transformer panel, reactor, in panels in the yard of power substations, offshore platforms and chemical industries. Meets the levels of demand, supportability and reliability according to IEC, DIN, IEEE and ABNT standards.

With signal input, **Monitemp Plus** allows up to 2 (three) PT-100 temperature sensors (EM 60751 – DIN 43760), 1 input for current measurement for winding and also has 3 (three) configurable analog outputs that can be from 0 to 1 mA, 0 to 5 mA, 0 to 10 mA, 0 to 20 mA and 4 to 20 mA, that mirror the oil temperature and the winding temperature, 1 (one) RS-485 digital output (ANSI/TIA/EIA-485-A) with MODBUS RTU and DNP 3.0 (Level 1) protocols chosen by the user, which allows access to all **MoniTemp Plus** parameters including remote command of the drives in real time, has Setpoints for temperature parameterization for Oil Alarm, Winding Alarm, Oil Shutoff, Winding Shutoff, Activation of the 1st and 2nd ventilation group, signaling is made through 8 isolated and potential-free Relays.

The display display mode of the **MoniTemp Plus** is fully configurable, being able to show the highest temperature at the moment, or fix the channel temperature of the desired channel on the display, or using the SCAN function, a complete scan of all channels is made continuously. Through the indicative front LED's and also through the data communication port it is possible to identify which of the channels caused the alarm, the shutdown or the activation of the fans, all functions and parameterizations are easily configured directly on the instrument panel or using the USB port with the **UseEasy™** Softwarethat comes with the equipment or through the RS485 communication port (ANSI/TIA/EIA-485-A) with the MODBUS and DNP3.0 (Level 1) protocols that are native to the equipment.

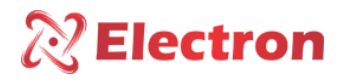

## KEY FEATURES

- High-brightness 4-digit display, 20mm height and 13mm decimal place (red);
- Accuracy of 0.25% (FS) and indication of 1 decimal place;
- Simultaneous indication on the display of the 3 monitored temperatures (ambient, oil and winding);
- Temperature measurement range from -50 to 250°C;
- Extended operating temperature (-40°C to +85°C);
- Compensated input for PT-100 3-wire sensors (EN 60751 DIN 43760);
- Current input (TRUE RMS) from 0 to 10 Amps with external Split Core CT;
- Universal power supply 48 to 265 VDC/Vac;
- RS485 Digital Output (ANSI/TIA/EIA-485-A) with MODBUS RTU and DNP3.0 (Level 1) protocol for remote access to all measured parameters and commands;
- Front USB Type-C for parameterization via UseEasy<sup>™</sup> software;
- Access Password Protection for direct parameterization via the MoniTemp Plus;
- Auto Baud Rate from 2,400 to 57,600 bps (Automatically Detects Communication Network Speed);
- Analog outputs configurable via keyboard or **UseEasy™** Software can be from 0 to 1 mA, 0 to 5 mA, 0 to 10 mA, 0 to 20 mA and 4 to 20 mA, for any of the measured channels;
- Activation of up to 2 groups of ventilation or pumps, directly on the front or Remote through Serial;
- Programmable Exercise and Ventilation;
- Thermal Image Calculation based on IEC 354-1991, IEEE std C57.91-1995 and NBR 5416-1997 standards;
- Consultation on the display of the Final Temperature Gradient for the current load (Oil-Winding);
- Consultation on the transformer loading percentage display;
- Consultation on the display of the load current of the Transformer (KA);
- Consultation of maximum temperature reached by the display (Oil, Winding and environment);
- 01 Relay (NO) with a capacity of 6 amperes for Oil Alarm (NC on request);
- 01 Relay (NA) with a capacity of 6 amperes for Winding Alarm (NC on request);
- 01 Relay (NO) with a capacity of 6 amperes for Oil Shutdown (NC on request), with programmable timing;
- 01 Relay (NO) with a capacity of 6 amperes for Winding Shutdown (NC on request), with programmable timing;
- 01 Relay (NO) with a capacity of 6 amperes for signaling the start of counting the timing of the shutdown;
- 01 Relay (NA) with a capacity of 6 amperes for temperature differential larm between sensors 1 and 2;
- 01 Relay (NF) with a capacity of 6 amperes for signaling fault on the monitor (watchdog);
- O1 Relay (NF) with a capacity of 6 amperes for ventilation or pump activation, with programmable hysteresis and timed interlocking between groups;
- High mechanical strength housing, constructed entirely of standard aluminum (DIN IEC 61554);
- Small size 50 x 98 x 83.5 mm;
- Easy parameterization and use;
- 2 years warranty;

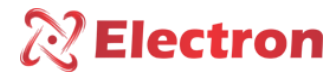

Digital Temperature Monitor – MoniTemp Plus  $ANI-49 \ / \ 49I$ 

TECHNICAL DATA

| Digital Temperature Monit               | or – MoniTemp Plus                          |
|-----------------------------------------|---------------------------------------------|
| Operating Voltage                       | 48 a 265 Vcc/Vca 50/60 Hz                   |
| Operating Temperature                   | -40 to +85°C                                |
| Storage Temperature                     | -50 to +60°C                                |
| Consumption                             | < 15 W                                      |
| Temperature Measurement Input           | PT-100 3-wire (EN 60751 – DIN 43760)        |
| Measurement Range                       | -50 to 250°C                                |
|                                         | 0 1 mA – 8000 Ohms                          |
|                                         | 0 5 mA – 1600 Ohms                          |
| Analog Output and Maximum Load Options  | 0 10 mA – 800 Ohms                          |
|                                         | 0 20 mA – 400 Ohms                          |
|                                         | 4 20 mA – 400 Ohms                          |
| Maximum Measurement Input<br>Error      | 0.25% of end-of-scale                       |
| Maximum Analog Output Error             | 0.25% of end-of-scale                       |
| Outgoing Contacts                       | 8 Relés – Potencial Books                   |
| Maximum Switching Power                 | 70 W / 250 VA                               |
| Maximum Switching Voltage               | 250 Vac/Vac                                 |
| Maximum Driving Current                 | 6.0 A                                       |
| Serial Communication Port               | RS485 (ANSI/TIA/EIA-485-A)                  |
| Communication Protocol                  | MODBUS RTU and DNP 3.0 – Level 1<br>(Slave) |
| Auto Baud Rate                          | 2,400 to 57,600 bps                         |
| Box (DIN EIC 61544)                     | 50x 98 x 83.5 mm – Painted<br>aluminium     |
| Equipment Attachment                    | Panel Door with Steel Clip<br>stainless     |
| Degree of Protection (NBR IEC<br>60529) | IP40 (Front), IP 20 (Connectors)            |
| Corrente Transform                      | ner – TC Split Core                         |
| Exit Signal                             | 4 to 20 mA                                  |
| Measurement Range                       | 0 to 10 Aca                                 |
| Maximum Error of Measurement<br>Inputs  | 1% of end-of-scale                          |
| Linearity                               | 1% of end-of-scale                          |
| Operating Temperature                   | -40 to +85°C                                |
| Storage Temperature                     | -50 to +60°C                                |

Table 1 – Technical Data

www.electron.com.br

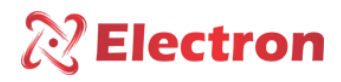

#### TYPE TESTS PERFORMED

- Applied Voltage (EIC) 60255-5): 2kV / 60 Hz / 1 min. (Against Earth);
- Voltage Impulse (IEC 60255-5): 1.2/50µSec. / 5KV / 3 neg and 3 pos / 5 Secs. Interval;
- Electrostatic Discharges (IEC 6025-22-2): Air mode = 8KV / Counted mode = 6 KV;
- Immunity to radiated electromagnetic disturbance (IEC 61000-4-3): 80 to 1000 Mhz / 10 V/m;
- Immunity to Fast Electrical Transients (IEC 60255-22-4) Alim/Input/Outputs = 4 KV/Common. 2KV;
- Immunity to conducted electromagnetic disturbances (IEC 61000-4-6): 0.15 to 80 MHz/10V/m;
- Climate testing (IEC 60255-21-1) 3shafts / 0.075 mm 10 to 58 Hz / 1G from 58 to 150 Hz /8 min/ axis;

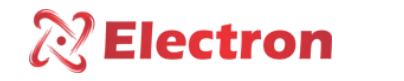

# DIMENSIONS

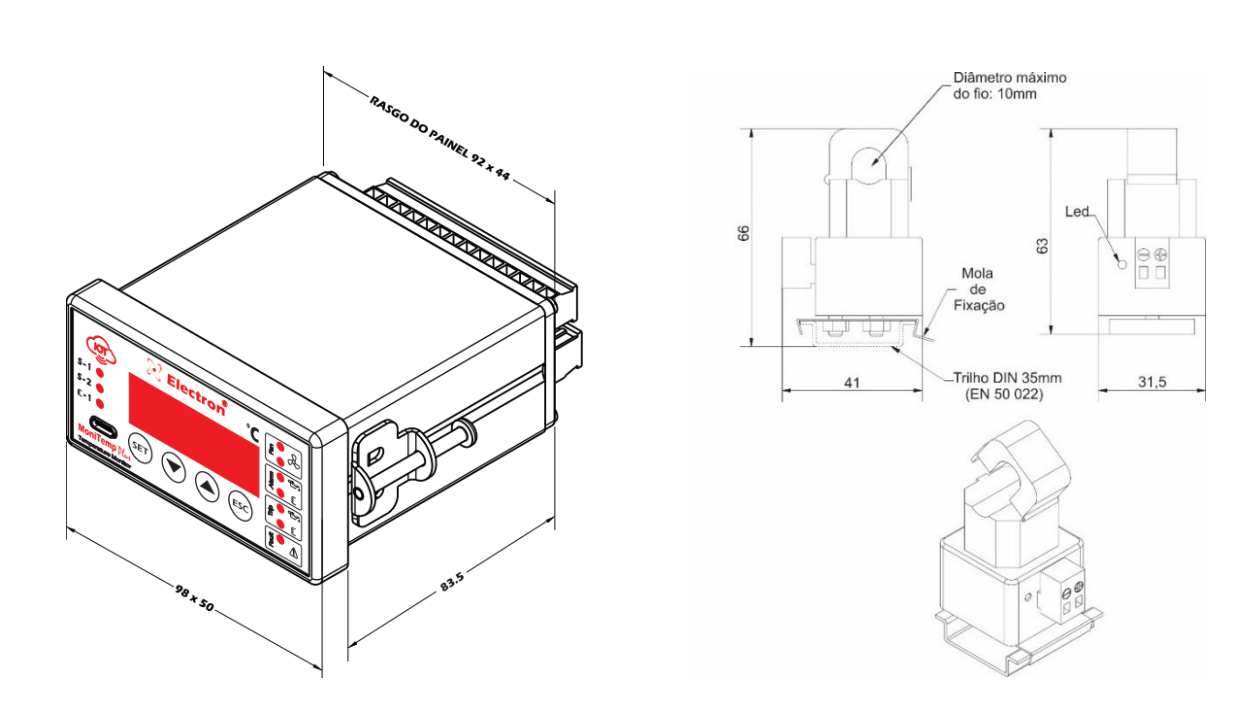

#### Figure 1 – Monitemp plus dimension

### CONNECTION DIAGRAMS

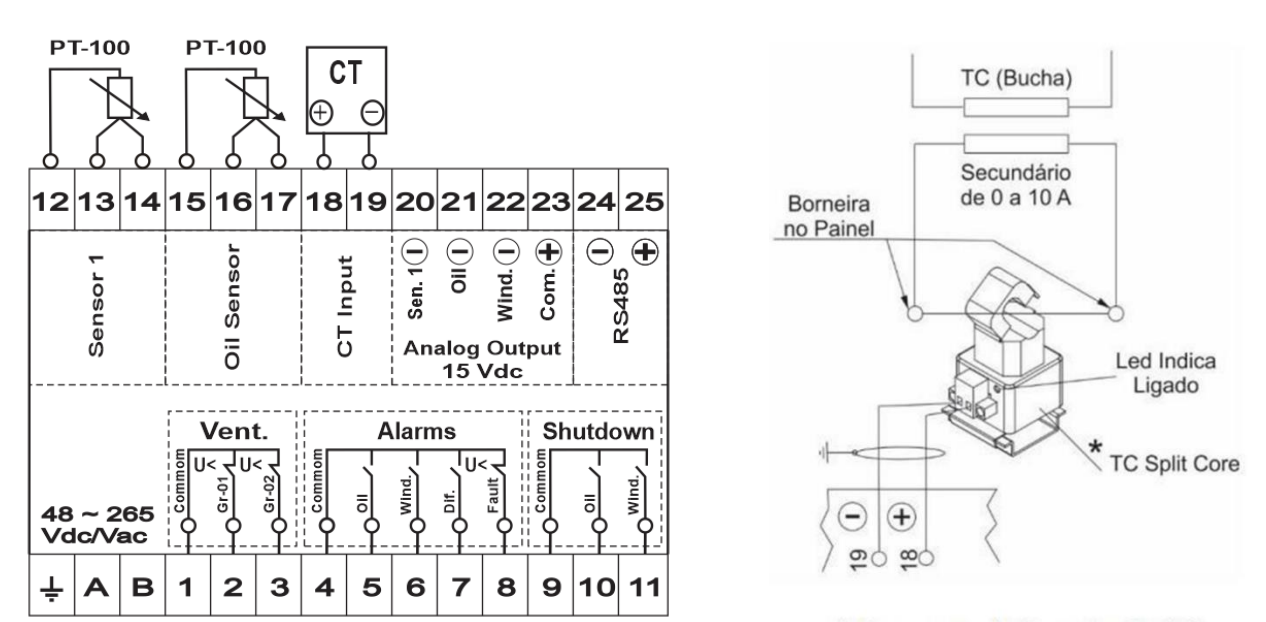

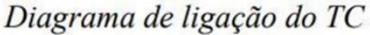

#### Figure 2 – Monitemp plus diagram

www.electron.com.br

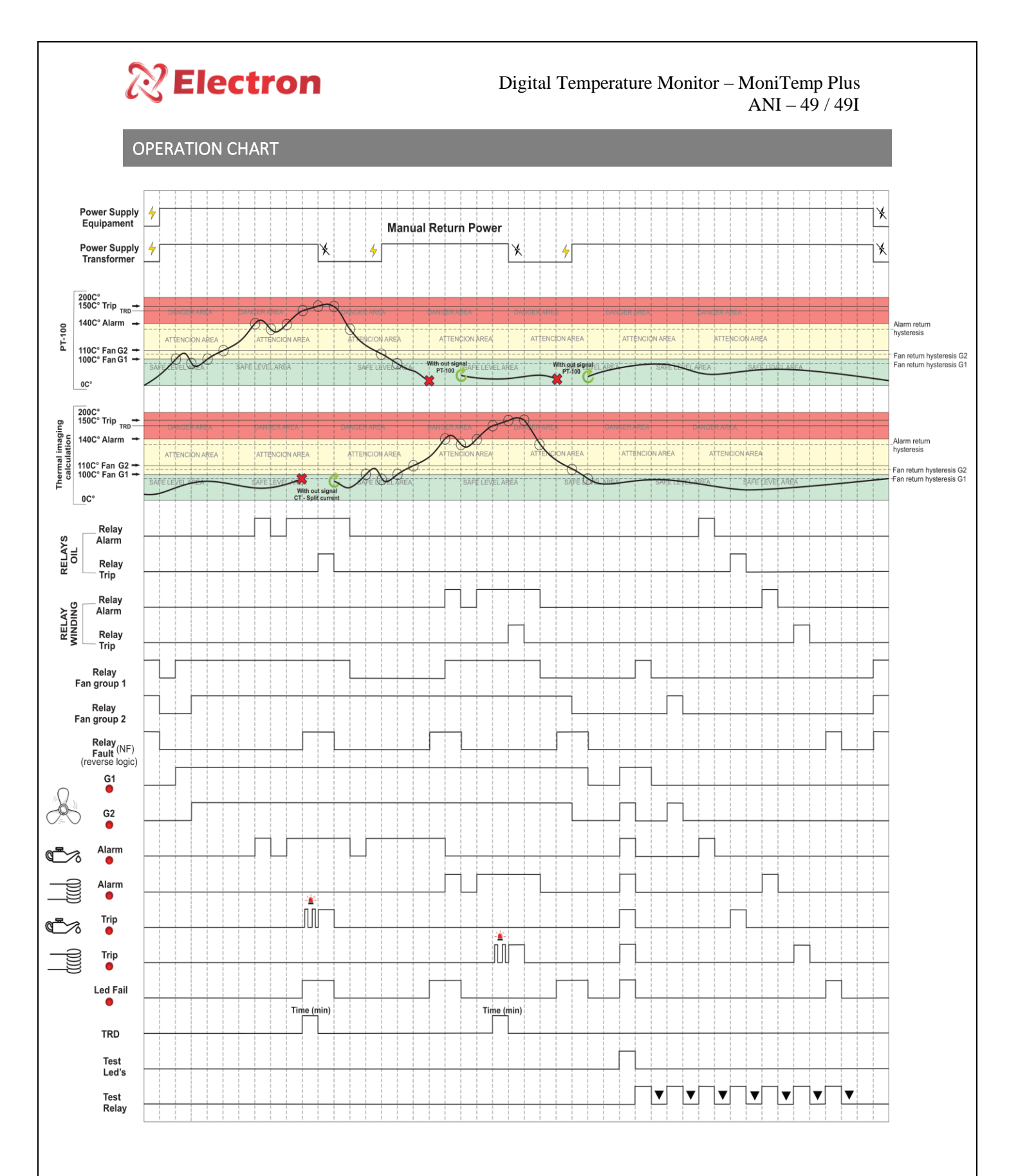

Table 2 – Operating chart

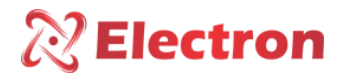

# PREVENTIVE MAINTENANCE

|                  | PREVENTIVE AND CORRECTIVE MAINTENANCE                                                                                                    |                                                                               |                        |                                         |   |             |                                                               |  |
|------------------|----------------------------------------------------------------------------------------------------|-------------------------------------------------------------------------------|------------------------|-----------------------------------------|---|-------------|---------------------------------------------------------------|--|
|                  | Items to be checked                                                                                                    | l preventively                                                                | Verification Frequency |                                         |   |             | Corrective action                                             |  |
| SHARE            | Verification Elements                                                                                                    | ACTIVITIES                                                                    | Every<br>Mont<br>h     | Every 3<br>Mont<br>h Months Months Year |   | When Needed |                                                               |  |
|                  | Fastening clip and<br>snapping to the rail                                                                                                    | Fixing to the panel door or panel<br>bottom                                   |                        | х                                       |   |             |                                                               |  |
|                  | Terminal blocks and                                                                                                    | Attachment and attachment to equipment                                        |                        | x                                       |   |             | Retightening, Fitting, Terminal Change,<br>or Screw Change    |  |
| VERIFICATIO<br>N | connector pente                                                                                                    | Tightening of the screws in the<br>fastening of the conductors                |                        | х                                       |   |             |                                                               |  |
|                  | Sensors                                                                                                    | Integrity / Positioning / Fastening                                           |                        |                                         | x |             | Replacement, repositioning and/or<br>fixing of sensors        |  |
|                  | Sensor well in oil<br>transformers                                                                                                    | Oil level in the well                                                         |                        |                                         | x |             | Oil filling to indicated level                                |  |
|                  | Relays and Digital<br>Outputs                                                                                                    | Individual drive test                                                         |                        |                                         | х |             |                                                               |  |
|                  | Led's e Displays                                                                                                    | Test Triggering Led's and Display<br>Segments                                 |                        |                                         | х |             | Forward to Electron do Brasil technical                       |  |
|                  | Navigation buttons                                                                                                    | Navigation test of the navigation<br>buttons                                  |                        |                                         | х |             | assistance                                                    |  |
| TECTE 0          | Sensor Input                                                                                                    | Input Gauge sensor inputs using a standard                                    |                        |                                         |   | х           |                                                               |  |
| MEASUREME        | Input voltage of<br>equipment supply                                                                                                    | Measure Supply Input Voltage                                                  |                        |                                         | х |             | Override voltage input values according<br>to equipment model |  |
| 1413             | RS-485 Communication<br>Outputs                                                                                                    | Communication and command<br>testing in the supervisory system                |                        |                                         | х |             |                                                               |  |
|                  | Milliampere running Sinal<br>inputs                                                                                                    | Measure, compare and measure<br>input signal in passive and/or<br>active mode |                        |                                         | х |             | Forward to Electron do Brasil technical<br>assistance         |  |
|                  | Signal Outputs of milliampere current                                                                                                    | Measure, compare and measure<br>input signal in passive and/or<br>active mode |                        |                                         | x |             |                                                               |  |
|                  | Terminal blocks and<br>connector comb and<br>connection box                                                                                                    |                                                                               | x                      |                                         |   |             |                                                               |  |
| CLEANING         | Aluminum Equipment<br>Enclosure                                                                                                    | Debris, Impurities and Moisture                                               | x                      |                                         |   |             | air and vacuum cleaner                                        |  |
|                  | Front of the Equipment<br>Display                                                                                                    |                                                                               | x                      |                                         |   |             |                                                               |  |
| ATENÇÃO          | <ul> <li>1 - Keeping the equipment within the ideal working temperature (50°C to 60°C) extends the useful life and avoids corrective maintenance.</li> <li>2 - The accumulation of dust and impurities in the facilities can cause short-circuiting and burning of equipment and sensors.</li> <li>3 - After 10 years of use, it is recommended to replace the equipment.</li> </ul> |                                                                               |                        |                                         |   |             |                                                               |  |

Table 3 – Preventive maintenance

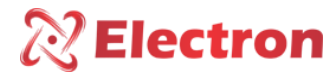

APPLICATION EXAMPLES

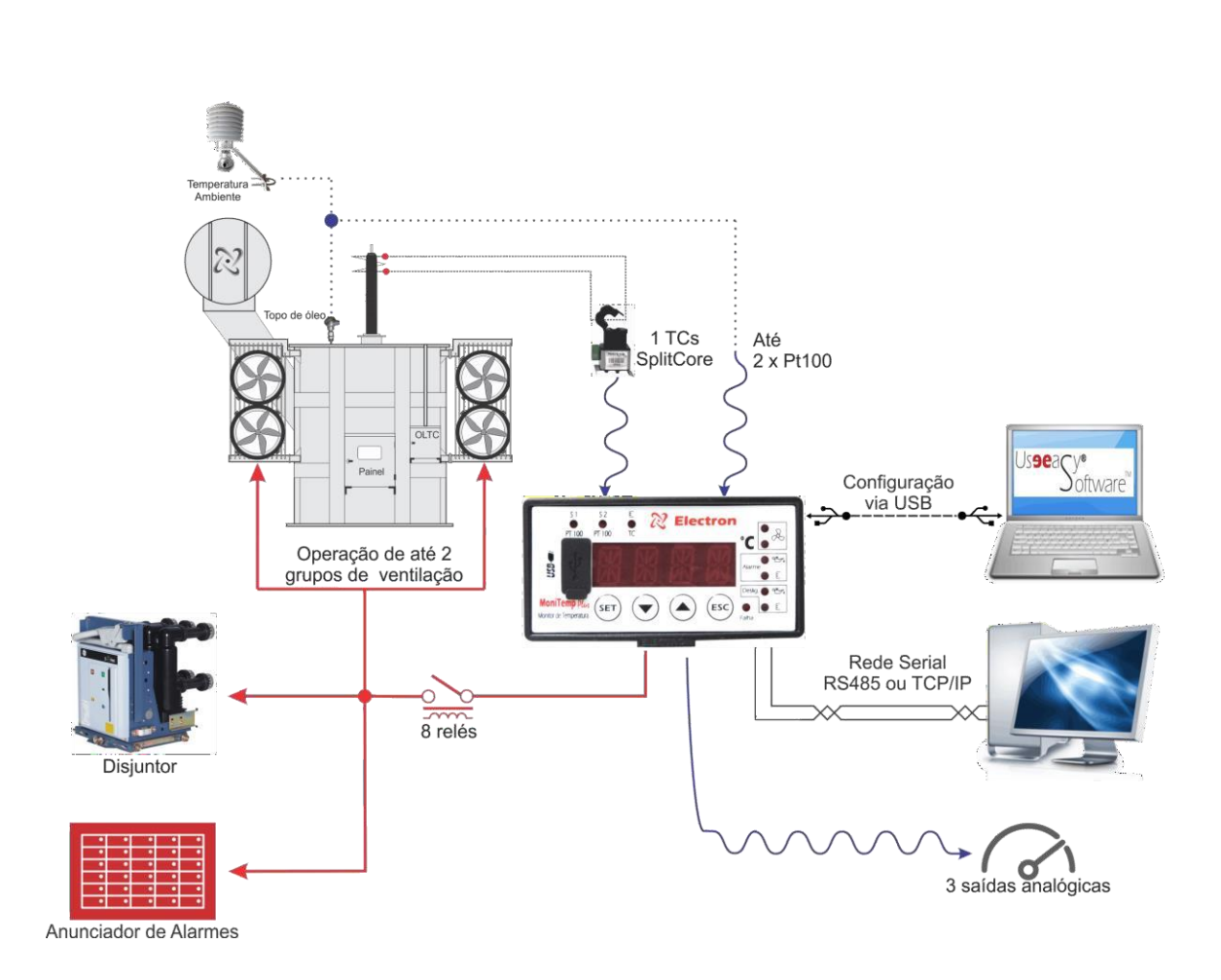

*Figure 3 – Application example* 

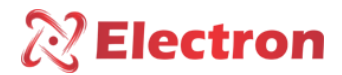

#### INSTALLATION ACCESSORY

Electron do Brasil has a line of accessories that can be purchased together aiming to offer a complete solution to meet your application with practicality. We have listed some of the main accessories that can be used for the operation of Monitemp plus.

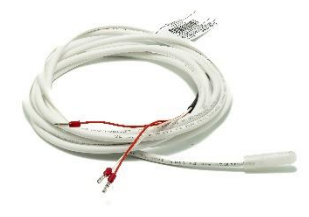

**PT-100 STFE Temperature Sensor:** This sensor can be constructed with silicone, stainless steel, or Teflon bulb. With electrical insulation capacity options of 2 kV, 10 kV or 15 kV. The PT-100 STFE temperature sensor has as its measurement principle to evaluate the variation of electrical resistance with temperature using the temperature coefficient of pure platinum (0.385 Ohm/K), according to IEC 751 (DIN 43760). Ideal for temperature monitoring of windings of dry-type transformers due to its high precision and quality of materials, the PT-100 3-wire sensor is widely used in the market, as it greatly reduces the possibility of measurement error due to the compensation principle of the third terminal of the sensor.

Electron PT100 STFE Temperature Sensor Page Link: https://electron.com.br/site/produtos/rtd-pt100-2/

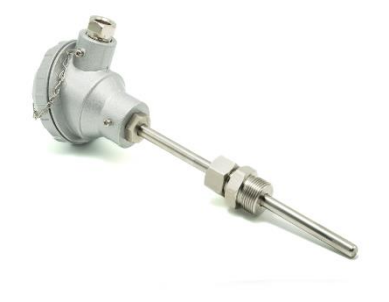

**PT-100 STE Temperature Sensor:** This sensor is constructed of AISI-304 stainless steel bulb, injected aluminum pumphead (IP 65) and adjustable gland with 3/4" and 1/2" BSP threads, or can be manufactured according to design. Its measurement principle is to evaluate the variation of electrical resistance with temperature using the temperature coefficient of pure platinum (0.385 Ohm/K), according to IEC 751 (DIN 43760). Ideal for installations subject to weather and electrical disturbances for temperature monitoring of transformers and machines that require high measurement accuracy in environments subjected to electrical noise and weather. The PT-100 3-wire sensor is widely used in the market, as the possibility of measurement error is greatly reduced due to the compensation principle of the third terminal of the sensor.

Electron PT100 STFE Temperature Sensor Page Link: https://electron.com.br/site/produtos/rtd-pt100/

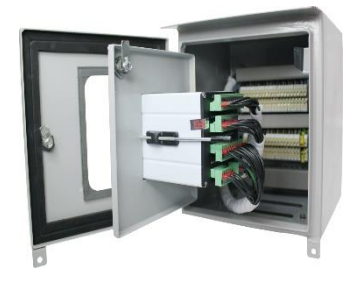

**Double door panel for outdoor/outdoor use:** Box for outdoor use with double port for mounting instruments, accessories and passing control wires and power of the power transformer. The external door contains a glass viewer with UV protection for viewing the quantities measured by the temperature monitor and the panel contains special paint that is resistant against weather and its degree of protection is IP 55.

Dual Port Panel for Outdoor Use – IP 55 Page Link: https://electron.com.br/site/produtos/painel-para-uso-externo-ip55/

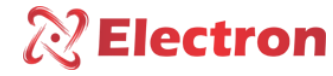

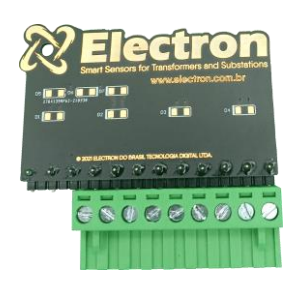

**PT-100 signal reference card:** This accessory was developed to verify the temperature value displayed by equipment with PT-100 3-wire RTD sensor input. It consists of precision resistors that send an equivalent fixed and constant resistance signal for selection between 3 different ranges, 0 °C (100 Ohms), 26 °C (110.9 Ohms) and 200 °C (175.86 Ohms).

Reference Card page link for PT-100 signal: https://electron.com.br/site/produtos/

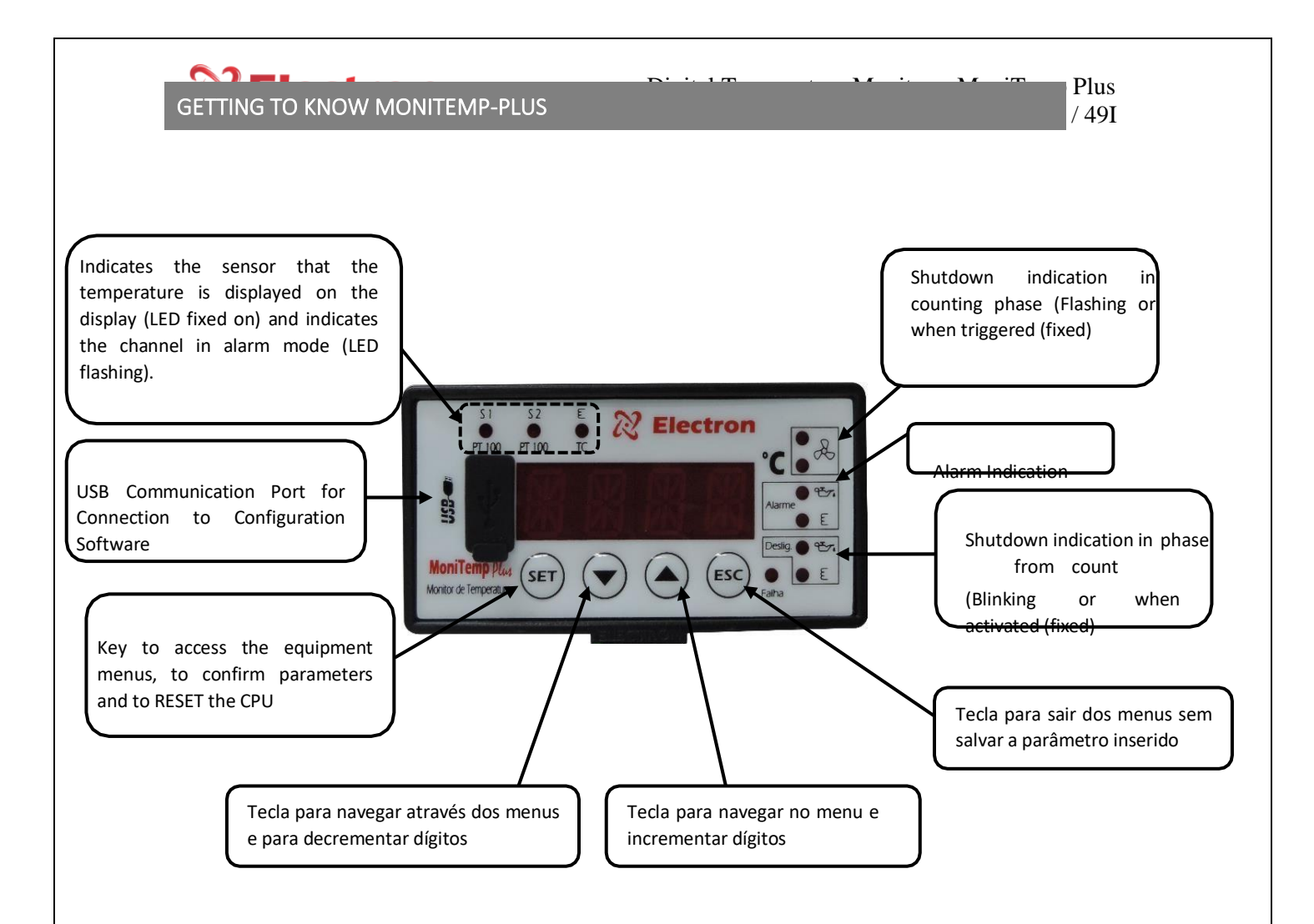

The **MoniTemp Plus** is an instrument developed to monitor the temperature of Oil Transformers, having in its configuration inputs for PT-100 sensors and current signal from the TC Split Core that measures the transformer load current.

Through mathematical calculations extracted from the NBR 516-1997 and IEC 354-1991 standards and implemented in its powerful microcontroller, the MoniTemp Plus traces the thermal image curve of the transformer winding, it is enough to obtain the oil temperature that is measured in the instrument itself through the PT-100 sensors and the current that circulates through the winding (through the auxiliary CT's) that is also measured by the MoniTemp through the TC Split Core that accompanies the instrument, With this information and the parameters configured by the user, the transformer temperatures are monitored.

In addition to monitoring the oil temperature and winding online, information can also be consulted and used to feed a supervisory and diagnostic system, for example with only 1 instrument we can obtain the oil temperature, winding temperature and ambient temperature, Final Gradient, current circulating through the winding and percentage loading, based on the rated capacity of the transformer, load curve, temperature gradient, etc.

All functions and parameterizations can be done directly on the front keypad of MoniTemp or through the remote software, we have divided the menus into three blocks, Configuration, Indications, Cooling.

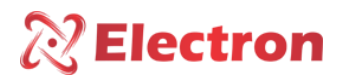

# CONFIGURATION MENU FLOWCHART

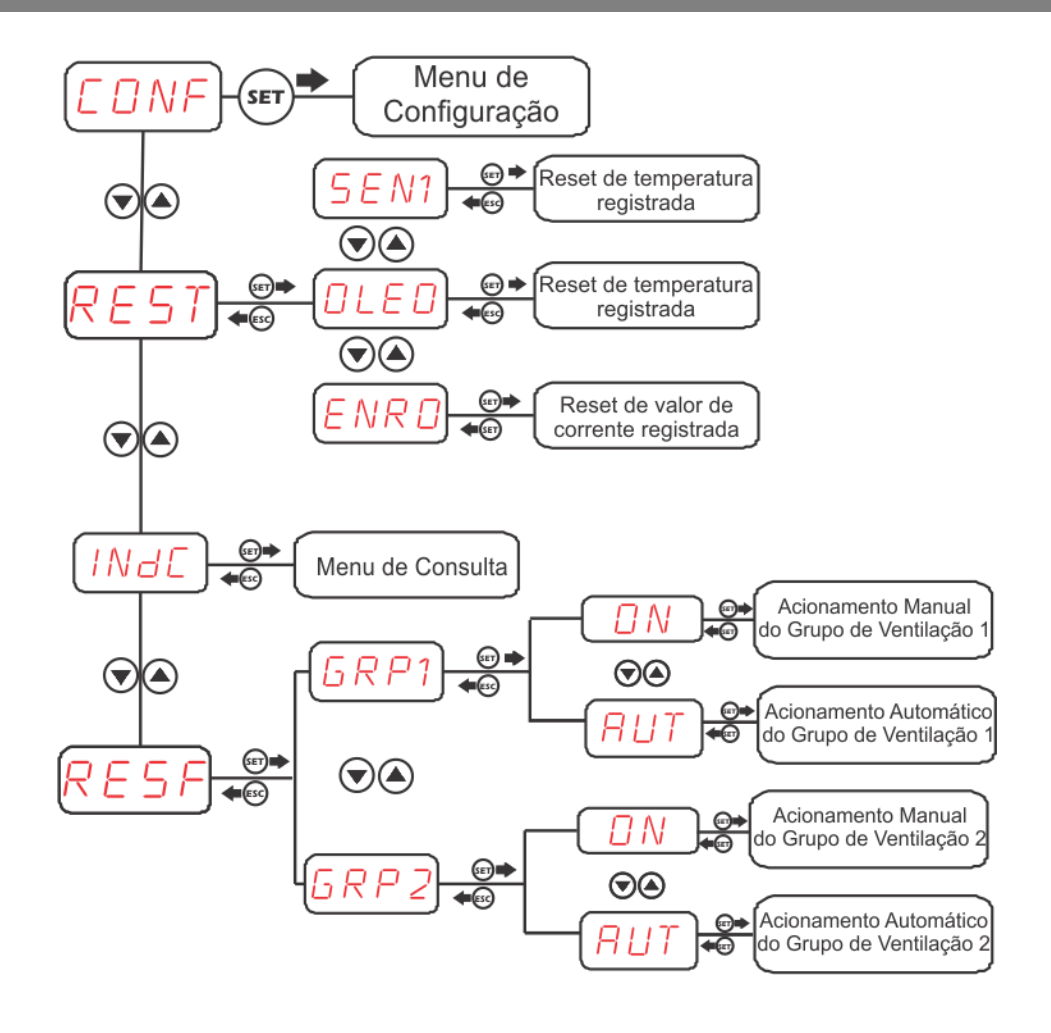

#### MENU PRINCIPLE

Press the SET key once and the acronym CONF (Configuration), then use the navigation, increment and decrement keys, to navigate through the main menus to access the desired option press the SET key, to return to the previous menu, press the ESC key. In this topic, only the RESF(Cooling) and REST(RESET) menus will be detailed. The CONF (Configuration) and INdC (Indicators) menus will be covered in the next topics.

| Menu | Parameters       | Variable                                     | Descripti                                                                             |
|------|------------------|----------------------------------------------|---------------------------------------------------------------------------------------|
|      |                  |                                              | on                                                                                    |
|      | REST OIL<br>ENRO |                                              | The maximum value recorded by Sensor 1 will be Reset by pressing the SET key;         |
| REST |                  |                                              | The maximum value recorded by the Oil Sensor will be Reset when pressing the SET key; |
|      |                  |                                              | The maximum value registered by the Winding will be Reset when pressing the SET key;  |
|      | GPR1             | ON                                           | Manual Activation of Ventilation Group 1;                                             |
| RESF | AUT              | Automatic Activation of Ventilation Group 1; |                                                                                       |
|      | GPR2             | ON                                           | Manual Activation of Ventilation Group 2;                                             |
|      | 0.112            | AUT                                          | Automatic Activation of Ventilation Group 2;                                          |
|      |                  |                                              |                                                                                       |

www.electron.com.br

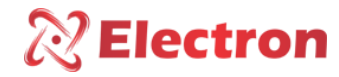

QUERY FLOWCHART

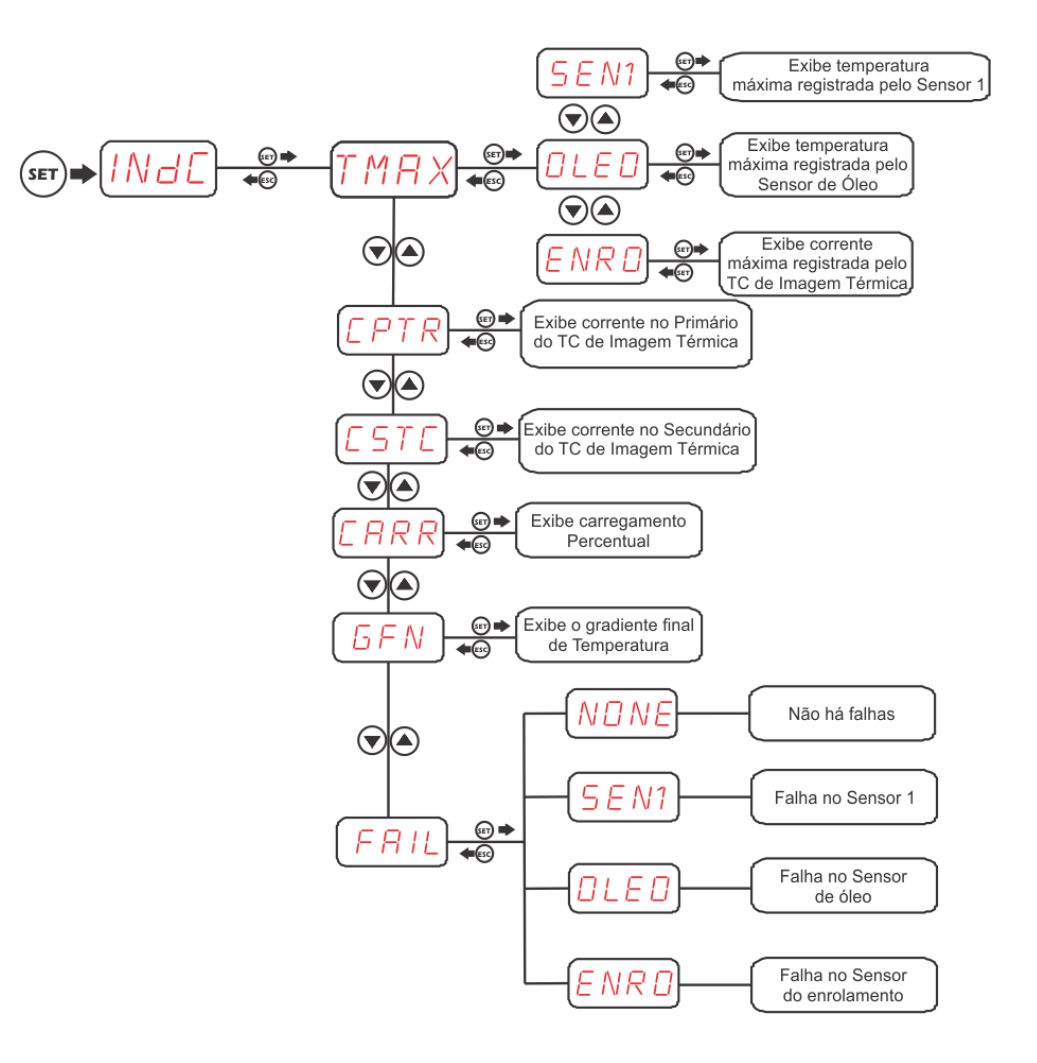

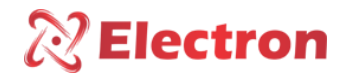

INQUIRY MENU

| Menu | Parameters | Variable | Description                                                                                                    |
|------|------------|----------|----------------------------------------------------------------------------------------------------|
|      |            | SEN1     | Displays maximum value recorded by Sensor 1;                                                                                                    |
|      | TMAX       | OIL      | Displays the maximum value;                                                                                                    |
|      |            | ENRO     | Displays the maximum value recorded by the Thermal Imaging CT;                                                                                                    |
|      | CPTR       |          | Displays the value of electric current on the primary of the Thermal<br>Imaging CT;<br>Screen for checking the current value calculated through the<br>parameter<br>RLC, which is going through the primary of the Thermal imaging CT of<br>the<br>winding.<br>To check the calculated winding current value, press the SET button .                                        |
| INdC | CSTC       |          | Displays the value of electric current on the secondary of the Thermal<br>Imaging CT; Current in the Secondary of the Thermal Imaging CT<br>(measured by Splitcore). Screen for checking the actual current value<br>that is passing through the secondary of the Thermal imaging CT of<br>the winding. To check the actual winding current value, press the SET<br>button. |
|      | CARR       |          | Displays Transformer percentage load; Query screen of the percentage<br>load of the Transformer based on the rated current of the transformer<br>that is configured through the COR parameter. To check the<br>percentage load of the Winding, press the SET key.                                                                                                    |
|      | GFN        |          | Displays the final gradient of Temperature; Value of the difference of<br>oil temperature and winding temperature for current load and after<br>Thermal stabilization. To see the final gradient of the winding1, press<br>the SET key.                                                                                                    |
|      |            | NONE     | There is no indication of any failure;                                                                                                    |
|      | FAII       | SEN1     | Sensor 1 fault indication;                                                                                                    |
|      |            | OIL      | Indication of failure in the Oil sensor;                                                                                                    |
|      |            | ENRO     | Indication of read failure in the Winding.                                                                                                    |
|      |            |          |                                                                                                    |

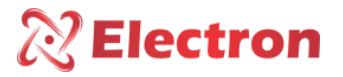

Digital Temperature Monitor – MoniTemp Plus ANSI – 49 / 49I

#### CONFIGURATION FLOWCHART

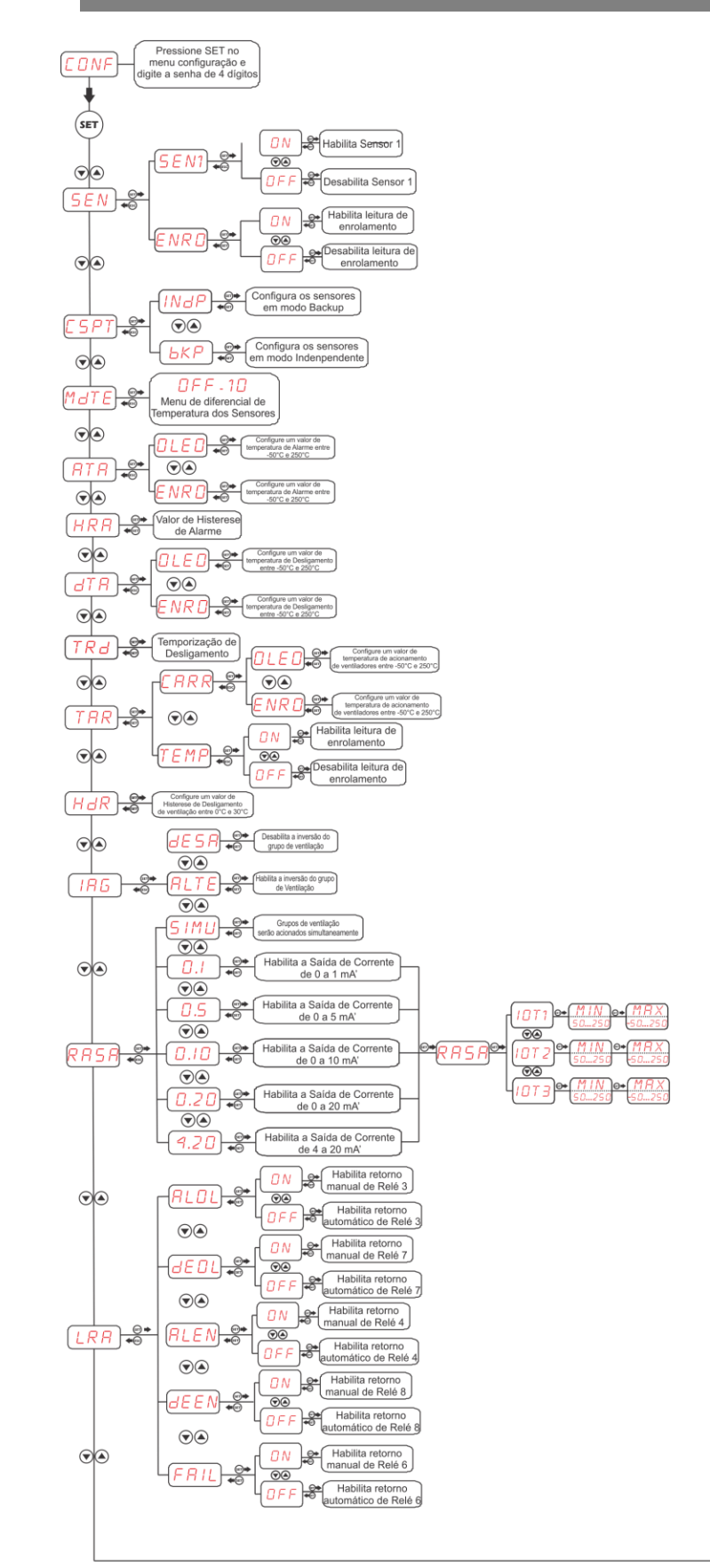

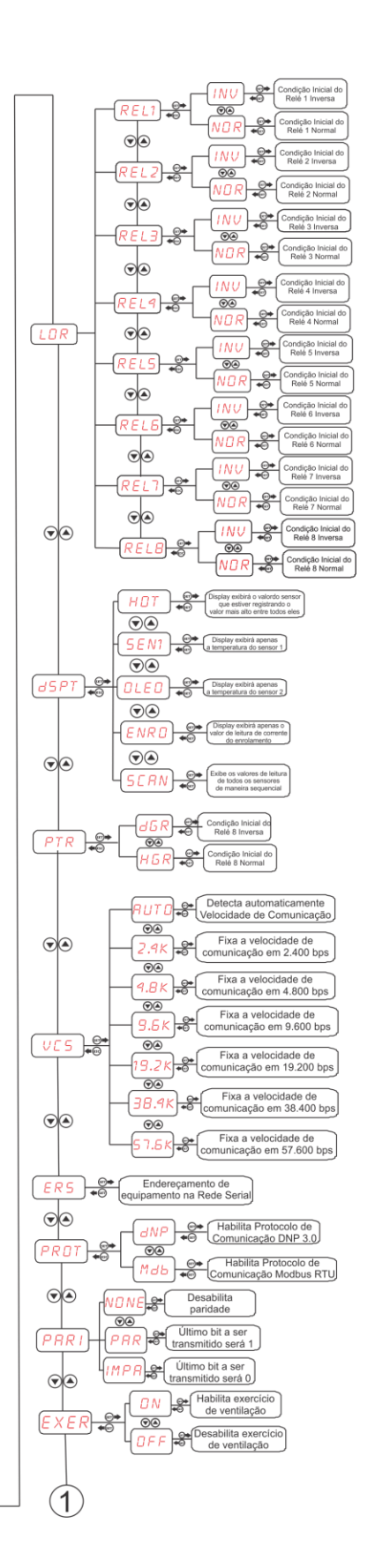

www.electron.com.br

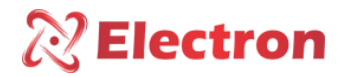

Digital Temperature Monitor – MoniTemp Plus ANSI - 49 / 49I

# FLOWCHART SETUP MENU

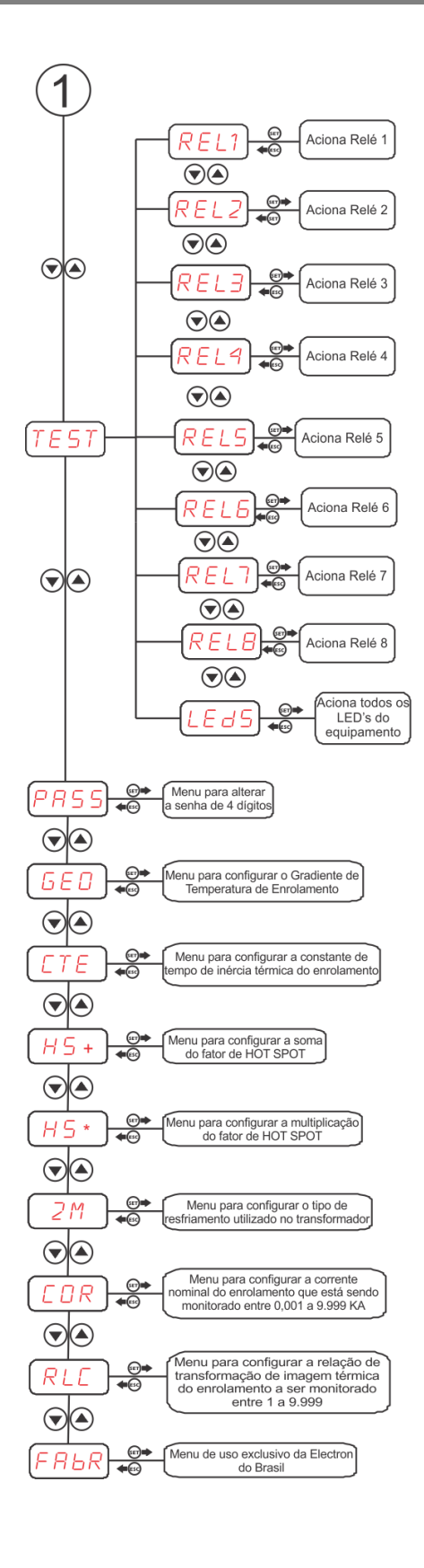

www.electron.com.br

# **Electron**

Digital Temperature Monitor – MoniTemp Plus ANSI - 49 / 49I

| Menu  | Parameters                                                     | Variable                                                                           | Descriptio                                                                                                    |
|-------|----------------------------------------------------------------|------------------------------------------------------------------------------------|----------------------------------------------------------------------------------------------------|
|       | → Menu to e<br>The option to<br>otherwise thi<br>confirm by pr | nable and/or disa<br>disable Sensor 2<br>s option will not a<br>ressing the SET ke | n<br>able the input of the sensors, 1 (one), Oil and Winding. NOTE:<br>(oil) will only be available if the CSPT menu is set to BKP,<br>appear. Select the ON or OFF option from the menu and<br>appear. Select the ON or OFF option from the menu and |
| SEN   | 65114                                                          | ON                                                                                 | Enable input a from Sensor 1;                                                                                                    |
|       | SEN1                                                           | OFF                                                                                | Disables input a from Sensor 1;                                                                                                    |
|       | 0.1                                                            | ON                                                                                 | Enables Sensor 2 input a;                                                                                                    |
|       | OIL                                                            | OFF                                                                                | Disables Sensor 2 input a;                                                                                                    |
|       | ENIDO                                                          | ON                                                                                 | Enables Sensor 3 input a;                                                                                                    |
|       | ENRO                                                           | OFF                                                                                | Disables Sensor 3 input a;                                                                                                    |
|       | $\rightarrow$ Selection r                                      | nenu for the read                                                                  | ling mode of the PT-100 Sensors. Select a parameter and                                                                                                    |
|       | confirm it by                                                  | pressing the SET                                                                   | key. NOTE: Only one of the options can be enabled.                                                                                                    |
|       |                                                                |                                                                                    | Sensor 1 reads the ambient or switch temperature and sensor 2 reads the Transformer Oil temperature:                                                                                                    |
|       |                                                                |                                                                                    | <ul> <li>Disabled the option to turn off sensor 2 (Oil Sensor);</li> </ul>                                                                                                    |
|       | INdP                                                           |                                                                                    | • If a failure occurs in Sensor 2, it will only indicate in the thermal image calculation that it is based on Sensor 2, it will only indicate SOFF on sensor 1 and the Fault Relay will act;                                                          |
| CSPT  |                                                                |                                                                                    | <ul> <li>If sensor 2 fails, the thermal image calculation will be<br/>interrupted, the Fault Relay and also the forced ventilation<br/>indicating SOFF on Sensor 2;</li> </ul>                                                                        |
|       |                                                                |                                                                                    | <ul> <li>Enable config option</li> </ul>                                                                                                    |
|       |                                                                |                                                                                    | In this parameterization, the average of the oil temperature reading between Sensor 1 and Sensor 2 will be performed.                                                                                                    |
|       | RKP                                                            |                                                                                    | • Enables the option to turn off the Oil sensor (Sensor 2);                                                                                                    |
|       | Ditt                                                           |                                                                                    | <ul> <li>If any of the sensors fails, the thermal image calculation will<br/>be performed by the other sensor and the display will display<br/>the acronym SOFF and the fault relay (watchdog) will be<br/>activated;</li> </ul>                      |
|       |                                                                |                                                                                    | <ul> <li>If any fault occurs in the Oil Sensor (Sensor 2) Sensor 1 will</li> </ul>                                                                                                    |
|       |                                                                |                                                                                    | assume the adjuster parameters for the Oil Sensor (Sensor 2);                                                                                                    |
| MdTE  |                                                                | OFF - 10.0                                                                         | Differential temperature menu of Sensor 1 and Sensor 2 (Oil).<br>- If the Temperature difference between Sensor 1 and Sensor<br>2 is greater than the one parameterized in this menu, the<br>Relay 5 "Diff. Temp" (terminals 4 and 7);                |
|       | $\rightarrow$ Menu to c                                        | onfigure the trigg                                                                 | er temperature of the Alarms, when the corresponding Sensor                                                                                                    |
| MINUT | reaches the c                                                  | onfigured tempe                                                                    | rature the Relays will be activated and the Alarms LED will also                                                                                                    |
| ES    | be activated;                                                  |                                                                                    |                                                                                                    |
|       | OIL                                                            | -50.0 to 250.0                                                                     | Oil sensor activated Relay 3 (Terminals 4 and 5);                                                                                                    |
|       | ENRO                                                           | -50.0 to 250.0                                                                     | Oil sensor activated Relay 4 (Terminals 4 and 6);                                                                                                    |

www.electron.com.br

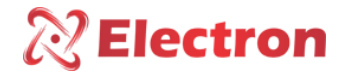

| Menu | Parameters                                                                                                    | Varia                                                                                       | able                                                                                     | Descriptio                                                                                                    |  |
|------|----------------------------------------------------------------------------------------------------|---------------------------------------------------------------------------------------------|------------------------------------------------------------------------------------------|----------------------------------------------------------------------------------------------------|--|
|      |                                                                                                    |                                                                                             |                                                                                          | n                                                                                                    |  |
| HRA  | → Menu to c<br>reaches the s<br>of the equipn<br>to 90°C and t<br>temperature<br>Alarms, Oil Se                                                                                                    | onfigure f<br>et tempe<br>nent light<br>the HRA r<br>reaches<br>ensor and                   | the trigge<br>rature th<br>s up indio<br>nenu is s<br>88.9°, i.e<br>I Winding            | er temperature of the Alarms, when the corresponding sensor<br>e respective relays are activated and the red LED on the front<br>cating the Alarm active; EXAMPLE: If the ATA menu value is set<br>et to 1°C, the Alarm Relay will only be deactivated when the<br>. 1°C below the ATA parameter, this value is valid for the 2                                                                                                    |  |
|      |                                                                                                    |                                                                                             |                                                                                          | Select the desired Temperature Hysteresis and confirm it by                                                                                                    |  |
|      |                                                                                                    | 0 to<br>10                                                                                  |                                                                                          | pressing the SET key.                                                                                                    |  |
| dTA  | → Menu to c<br>reaches the s<br>the red "off"<br>instrument d<br>red LED "off"<br>is zero, the re<br>Select the de                                                                                                    | onfigure f<br>set tempe<br>LED of th<br>isplay wil<br>of the co<br>elay will b<br>sired Tem | the activa<br>rature, th<br>e corresp<br>l be show<br>rrespond<br>e triggere<br>perature | ation temperature of the Shutdown relays, when the sensor<br>the time count that was parameterized in the TRd menu starts,<br>bonding sensor will be flashing during the time count and the<br>ving a countdown in minutes, and at the end of the count, the<br>ling sensor will be fixed on the front. In case the counting time<br>ed instantly after the temperature reaches the set value;<br>e for each sensor and confirm it by pressing the SET key; |  |
|      | OIL                                                                                                    | -50.0 to                                                                                    | o 250.0                                                                                  | Oil sensor activated Relay 7 (Terminals 9 and 10);                                                                                                    |  |
|      | ENRO                                                                                                    | -50.0 to                                                                                    | o 250.0                                                                                  | Oil sensor activated Relay 11 (Terminals 9 and 11);                                                                                                    |  |
| TRd  | <ul> <li>→ Menu to configure the Shutdown Time, when the temperature of the dTA parameterized the count will start. If the parameterized value is zero, the correspond shutdown relay will be triggered immediately.</li> </ul>                                                                                                    |                                                                                             |                                                                                          |                                                                                                    |  |
|      |                                                                                                    | 0 - 2                                                                                       | 0                                                                                        | Select the desired shutdown time and confirm by pressing the SET key.                                                                                                    |  |
| TAR  | → the Menu to configure the Fan Activation Temperature, when reaching the var programmed in the TAR parameter by its respective sensor, the Relay (terminals 01 and for the input of the 1st Group and Relay 2 (Terminal 01 and 03) for the activation of the Group, the red LED "ventilation" will light up on the front of the equipment indicating active Fan Group. Note 1: This command has timed interlocking, the 2nd group will or trigger 15 secs. After the activation of the 1st Group if the sensor reaches the activation temperature of the 2 Groups; Note 2: When there is only 1 Ventilation Group in Transformer, the user must parameterize the same activation values in the 2 Groups, use IAG Menu in D2 and jump the contacts 02 and 03 of the monitor |                                                                                             |                                                                                          |                                                                                                    |  |
|      | OIL                                                                                                    | GR01                                                                                        | -50.0<br>to<br>250.0                                                                     | Select the Vent Drive Temperature and confirm it by pressing SET;                                                                                                    |  |
|      | ENRO                                                                                                    | GR02                                                                                        | -50.0<br>to<br>250.0                                                                     | Select the Vent Drive Temperature and confirm it by pressing SET;                                                                                                    |  |
| Hdr  | → Menu to s<br>on and off th<br>at 5°C, the ch                                                                                                    | et the ver<br>e chiller.<br>iiller will d                                                   | ntilation s<br>Example:<br>only be tu                                                    | shutdown hysteresis, temperature difference between turning<br>If the TAR is programmed at 65°C and the HdR programmed<br>urned off when the temperature reaches 59.9°C i.e. at 5°C;                                                                                                    |  |
|      |                                                                                                    | 0 to                                                                                        | 30                                                                                       | Select the desired temperature differential and confirm by<br>pressing the SET key:                                                                                                    |  |

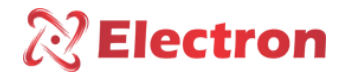

Digital Temperature Monitor – MoniTemp Plus ANSI - 49 / 49I

| Menu  | Parameters                                                                                                    | Variable         | Descriptio                                                        |  |  |
|-------|----------------------------------------------------------------------------------------------------|------------------|-------------------------------------------------------------------|--|--|
|       |                                                                                                    |                  | n                                                                 |  |  |
|       | $\rightarrow$ Menu to e                                                                                                   | nable Automa     | tic Flipping of ventilation groups. Select the desired option and |  |  |
|       | confirm it by                                                                                                    | pressing the Si  | El key.                                                           |  |  |
|       | OTESA                                                                                                    |                  | Disable the reversing of the ventilation group;                   |  |  |
| AGI   | HIGH                                                                                                    |                  | Enable the inversion of the ventilation group, that is, at each   |  |  |
|       |                                                                                                    |                  | match of the groups an inversion is made, making the group that   |  |  |
|       |                                                                                                    |                  | had previously started first become the 2nd Group;                |  |  |
|       | SIMU                                                                                                    |                  |                                                                   |  |  |
|       |                                                                                                    |                  | Simultaneous activation of the 2 ventilation groups;              |  |  |
|       | $\rightarrow$ Wenu to c                                                                                                   | hoose the valu   | Cata the surrent outputs (Analog Outputs);                        |  |  |
|       | 0.1                                                                                                    |                  |                                                                   |  |  |
| SHALL | 0.5                                                                                                    |                  | Sets the current output to 0 to 5 mA;                             |  |  |
| Ow    | 0.10                                                                                                    |                  | Sets the current output to 0 to 10 mA;                            |  |  |
|       | 0.20                                                                                                    |                  | Configures the current output to 0 to 20 mA;                      |  |  |
|       | 4.20                                                                                                    |                  | Configures the current output to 4 to 20 mA;                      |  |  |
|       | $\rightarrow$ Menu to a                                                                                                   | choose how th    | e Alarms/Shutdown and failure will return after their activation  |  |  |
|       | (ANSI-86 fun                                                                                                    | ction), if the O | N variable means the RESET is configured as Manual, that is, the  |  |  |
|       | contacts of t                                                                                                    | he respective    | Relays will only return to the normal state after the operator's  |  |  |
|       | intervention,                                                                                                    | where it will b  | be necessary to restart the equipment manually according to the   |  |  |
|       | instructions of                                                                                                    | on page XX, if   | the choice is OFF, the Relays will automatically return after the |  |  |
|       | temperature normalizes or fails. Select the Alarms, Shutdowns, and Fault returns option and confirm them by pressing SET. |                  |                                                                   |  |  |
|       |                                                                                                    |                  |                                                                   |  |  |
|       |                                                                                                    |                  |                                                                   |  |  |
|       |                                                                                                    | ſ                |                                                                   |  |  |
| LKA   | ALOL                                                                                                    | ON               | Enables Manual Return Relay Alarm 3 (Oil);                        |  |  |
|       |                                                                                                    | OFF              | Enables Automatic Return Alarm Relay 3 (Oil);                     |  |  |
|       | dEOL                                                                                                    | ON               | Enables Manual Return Relay Shutdown 7 (Oil);                     |  |  |
|       | deoe                                                                                                    | OFF              | Enables Automatic Return Relay Shutdown 7 (Oil);                  |  |  |
|       | ALEN                                                                                                    | ON               | Enables Manual Return Relay Alarm 4 (Winding);                    |  |  |
|       | ,,,,,,,,,,,,,,,,,,,,,,,,,,,,,,,,,,,,,,,                                                                                   | OFF              | Enables Automatic Return Alarm Relay 4 (Winding);                 |  |  |
|       |                                                                                                    |                  |                                                                   |  |  |
|       |                                                                                                    | ON               | Enables Manual Return Relay Shutdown 8 (Winding);                 |  |  |
|       | dEEN                                                                                                    |                  |                                                                   |  |  |
|       |                                                                                                    | OFF              | Enables Automatic Return Relay Shutdown 8 (Winding);              |  |  |
|       |                                                                                                    |                  |                                                                   |  |  |
|       | FAII                                                                                                    | ON               | Enables Manual Fault Relay Return;                                |  |  |
|       |                                                                                                    | OFF              | Enables Automatic Fault Relay Return;                             |  |  |

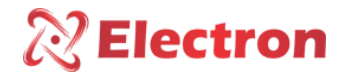

| Menu | Parameters              | Variable       | Descriptio                                                           |
|------|-------------------------|----------------|----------------------------------------------------------------------|
|      |                         |                | n                                                                    |
|      | $\rightarrow$ Menu to d | etermine the i | nitial condition of the equipment Relays; Configure the conditions   |
|      | of the Relays           | and confirm it | by pressing SET                                                      |
|      | REL1                    |                | Initial condition of Relay 1 Normaly                                 |
|      |                         |                | Initial condition of Relay 1 Normal;                                 |
|      | REL2                    | NOR            | Initial condition of Relay 2 Inverse;                                |
|      |                         | INV            | Initial condition of Relay 2 Normal;                                 |
|      | REL3                    | NOR            | Relay 3 Reverse Initial Condition;                                   |
| LOR  |                         | INV            | Initial condition of Relay 3 Normal;                                 |
|      | REL4                    | NOR            | Relay 4 Reverse Initial Condition;                                   |
|      |                         | INV            | Initial condition of Relay 4 Normal;                                 |
|      | REL5                    | NOR            | Initial condition of Relay 5 Inverse;                                |
|      |                         | INV            | Initial condition of Relay 5 Normal;                                 |
|      | REL6                    | NOR            | Relay 6 Reverse Initial Condition;                                   |
|      | NEE0                    | INV            | Initial condition of Relay 6 Normal;                                 |
|      | REL7                    | NOR            | Initial condition of Relay 7 Inverse;                                |
|      |                         | INV            | Initial condition of Relay 7 Normal;                                 |
|      | DELO                    | NOR            | Relay 8 Reverse Initial Condition;                                   |
|      | RELO                    | INV            | Initial condition of Relay 8 Normal;                                 |
|      | $\rightarrow$ Menu to c | hoose the disp | blay mode of the quantities on the display; Select the desired       |
|      | option and p            | ress SET       | · · · · · · · · · · · · · · · · · · ·                                |
|      | НОТ                     |                | The Display will display the value of the sensor that is registering |
|      |                         |                | the highest value.                                                   |
| dSPT | SEN1                    |                | Display will only display the temperature of Sensor 1;               |
|      | OIL                     |                | Display will display the temperature of Sensor 2 only;               |
|      | ENRO                    |                | Display will only display the current reading value of the           |
|      |                         |                | winding;                                                             |
|      | SCAN                    |                | Displays the reading values of all sensors in a sequential manner;   |
|      |                         | nabla ar disab | le recording protection of equipment perometers                      |
| PTR  | dGR                     |                | Disables write protection:                                           |
|      | dGR                     |                | Enables write-protect                                                |
|      | $\rightarrow$ Network S | erial Commun   | ication Speed selection many or for automatic detection of Serial    |
|      | Communicati             | ion Speed;     | ication speed selection mend of for automatic detection of senal     |
|      |                         |                | Automatically detects the Serial Communication Speed of the          |
|      | AUTO                    |                | network;                                                             |
|      | 2.4K                    |                | Sets serial communication speed at 2,400 bps;                        |
| You  | 4.8K                    |                | Sets serial communication speed at 4,800 bps;                        |
| guys | 9.6K                    |                | Sets serial communication speed at 9,600 bps;                        |
|      | 19.2K                   |                | Sets serial communication speed at 19,200 bps;                       |
|      | 38.4K                   |                | Sets the serial communication speed at 38,400 bps;                   |
|      | 57.6K                   |                | Sets serial communication speed at 57,600 bps;                       |

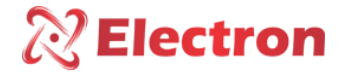

| Menu | Parameters                                                                           | Variable                                                                            | Descriptio                                                                                                    |
|------|--------------------------------------------------------------------------------------|-------------------------------------------------------------------------------------|----------------------------------------------------------------------------------------------------|
|      |                                                                                      |                                                                                     | n                                                                                                    |
| ERS  | → the Menu<br>485 networ<br>that the sup<br>57,600 bps<br>communica<br>restart the r | u to config<br>k (terminal<br>pervisor car<br>(speed ar<br>tion speed<br>monitor to | ure the Serial Network Address, each equipment connected to the RS<br>I 24 and 25) must have a single address different from the others, so<br>in identify it. NOTE: The MoniTemp has Auto Baud Rate from 2,400 to<br>uto-detection). If there is a sudden and extreme change in the<br>of the equipment, it may lose its reference and it is necessary to<br>resume communication. See page XX |
|      |                                                                                      | 1 to<br>254                                                                         | Set up the desired address and confirm it by pressing the SET key                                                                                                    |
|      | → Menu for<br>Communica                                                              | r choosing t<br>tion Protoc                                                         | the type of Network Communication Protocol. Select the<br>col and confirm it by pressing SET                                                                                                    |
| PROT | dNP                                                                                  |                                                                                     | DNP 3.0 Communication Protocol (Level 1);                                                                                                    |
|      | MDB                                                                                  |                                                                                     | MODBUS RTU Communication Protocol;                                                                                                    |
|      | → Menu for<br>the integrity                                                          | r choosing  <br>/ of the dat                                                        | parity, that is, the last bit to be transmitted in the message to verify a;                                                                                                    |
| PARI | NONE                                                                                 |                                                                                     | No parity;                                                                                                    |
|      | ODD                                                                                  |                                                                                     | Last bit of the message to be transmitted will be 1;                                                                                                    |
|      | PAIR                                                                                 |                                                                                     | Last bit of the message to be transmitted will be 0;                                                                                                    |
| EXER | confirmatio<br>activated fo<br>hour interva<br>above cycle<br>Exercise. Se           | n, the Ven<br>r 5 minute<br>al from the<br>will be rep<br>lect the de               | tilation Exercise will be triggered for the first time and will remain<br>es (Flashing Ventilation LED). This cycle will be repeated at every 24-<br>first activation. NOTE: If the equipment is de-energized or RESET, the<br>beated and the count will start again for the next cycle of Ventilation<br>sired option and confirm by pressing the SET key.                                     |
|      | ON                                                                                   |                                                                                     | Daily exercise Enabled;                                                                                                    |
|      | OFF                                                                                  |                                                                                     | Daily exercise disabled;                                                                                                    |
|      | → ATTENTION<br>LED's of the<br>Monitemp<br>protection,                               | ON, when<br>e monitor s<br>Plus is in<br>the Relay v                                | using this menu, it will activate the relay outputs and light up all the<br>so that the operator can make sure that they work, however, if the<br>operation and the Shutdown Relays are connected to the system<br>vill be activated and it will result in the shutdown of the Transformer;                                                                                                    |
|      | RL1                                                                                  |                                                                                     | Activates Relay 1 "GR1" after pressing the SET key;                                                                                                    |
| IESI | RL2                                                                                  |                                                                                     | Activates the Relay 2 "GR2" after pressing the SET key;                                                                                                    |
|      | RL3                                                                                  |                                                                                     | Activates Relay 3 "Oll Alarm" after pressing the SET key;                                                                                                    |
|      | RL4                                                                                  |                                                                                     | Activates Relay 4 "Winding Alarm" after pressing the SET key;                                                                                                    |
|      | RL5                                                                                  |                                                                                     | SET key;                                                                                                    |
|      | RL6                                                                                  |                                                                                     | Activates Relay 6 "Failure" after pressing the SET key;                                                                                                    |
|      | RL7                                                                                  |                                                                                     | Activates Relay 7 "Oil TRIP" after pressing the SET key;                                                                                                    |
|      | RL8                                                                                  |                                                                                     | Activates Relay 8 "TRIP of Winding" after pressing the SET key;                                                                                                    |
|      | Leds                                                                                 |                                                                                     | Activates all the LED's of the MoniTemp Plus;                                                                                                    |

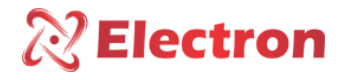

| Menu       | Parameters                                                                                      | Variable                                                                                              | Descriptio                                                                                                    |
|------------|-------------------------------------------------------------------------------------------------|----------------------------------------------------------------------------------------------------|----------------------------------------------------------------------------------------------------|
|            |                                                                                                 |                                                                                                    | n                                                                                                    |
| PASS       | → Menu to c<br>equipment co<br>key, to confir<br>the previous<br>In case of los<br>password rer | hange the fou<br>onfiguration m<br>m the chosen<br>digit press the<br>s or forgetfuln<br>ninder numbe | r-digit passcode. This password will be used to access the<br>nenu. To change the numbers use the increment or decrement<br>digit and move to the next one, press the SET key, to return to<br>e ESC key NOTE: The factory password of MoniTemp Plus is 0000.<br>less of the password, contact Electron do Brasil and inform the<br>er. |
|            |                                                                                                 | 0000 to<br>9999                                                                                       | Enter the desired 4-digit passcode and confirm it by pressing the SET key.                                                                                                    |
| GEO        | → Menu to co<br>oil top tempe<br>rated load co<br>gradient valu                                 | onfigure the T<br>erature and th<br>onditions. NOT<br>e to Desired a                                  | emperature Gradient in the Winding. The difference between the<br>e average winding temperature, after thermal stabilization under<br>E: Value obtained in the warm-up test or by calculation. Set the<br>nd press the SET key.                                                                                                    |
|            |                                                                                                 | 0 to 30                                                                                               | Select the Temperature Gradient value in the Winding, and then press SET.                                                                                                    |
| CTE        | → Menu to c<br>1997 and IEE<br>winding. If th<br>to Zero.                                       | onfigure the H<br>E std standar<br>e IEC standarc                                                     | IOT-SPOT factor, added to the GEO Menu according to NBR 5416-<br>d. C57.91-1995, is the temperature of the hottest point of the<br>l is used to calculate the hottest point, this parameter must be set                                                                                                    |
|            |                                                                                                 | 0 to 500                                                                                              | Set the value of the time constant and press the SET key.                                                                                                    |
| HS+        | → Menu to c<br>1997 and IEE<br>winding. If th<br>to Zero.                                       | onfigure the H<br>E std standar<br>e IEC standarc                                                     | OT-SPOT factor, added to the GEO Menu according to NBR 5416-<br>d. C57.91-1995, is the temperature of the hottest point of the<br>l is used to calculate the hottest point, this parameter must be set                                                                                                    |
|            |                                                                                                 | 0 to<br>20                                                                                            | Set the HOT-SPOT value and confirm it by pressing SET                                                                                                    |
| HS*        | → Menu to c<br>is the temper<br>calculate the                                                   | onfigure the H<br>rature of the h<br>hottest point,                                                   | lot-spot factor; multiplied by the GEO according to IEC 354-1991<br>ottest point of the winding. If the ABNT standard is used to<br>this parameter must be set to 1.0.                                                                                                    |
|            |                                                                                                 | 1.0 to 1.5<br>%                                                                                       | Set the value of the HOT-SPOT factor and confirm it by pressing the SET key.                                                                                                    |
| 2M         | → Menu to c<br>Forced Oil; 2.                                                                   | onfigure the t<br>0 – Directed C                                                                      | ype of cooling used in the transformer: 1.6 – Natural Oil and<br>Dil;                                                                                                    |
|            |                                                                                                 | 1.0 to 2.0                                                                                            | Configure the type of cooling used in the refrigerator and confirm it by pressing SET.                                                                                                    |
| COLOU<br>R | → Menu to c<br>monitored. E                                                                     | onfigures the<br>XAMPLE: Win                                                                          | rated electrical current value of the Transformer Winding being ding Current with nominal load. 0.95((KA) .                                                                                                    |

www.electron.com.br

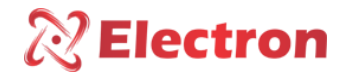

| COLOUR |  | 0.001 to<br>9.999 | Select the rated electric current value and confirm it by pressing <b>SET.</b> |
|--------|--|-------------------|--------------------------------------------------------------------------------|
|--------|--|-------------------|--------------------------------------------------------------------------------|

| Menu | Parameters                                                                                                    | Variable   | Descriptio                                                                    |  |  |  |  |  |
|------|----------------------------------------------------------------------------------------------------|------------|-------------------------------------------------------------------------------|--|--|--|--|--|
|      |                                                                                                    |            | n                                                                             |  |  |  |  |  |
| RLC  | $\rightarrow$ Menu to config <b>ure the</b> transformation ratio of the Thermal Imaging CT of the winding to be monitored. EXAMPLE: Thermal Imaging CT 950 / 5 A = CT Ratio 190; |            |                                                                               |  |  |  |  |  |
|      |                                                                                                    | 1 to 9,999 | Set the value of the Thermal Imaging CT ratio and confirm it by pressing SET. |  |  |  |  |  |
| FAbR |                                                                                                    |            | Menu of Exclusivity Electron. For this menu, press the SET key.               |  |  |  |  |  |

# RECOMMENDED SETTINGS

|                                                    | ABNT  |                                | IEC   |        | ANSI   |        |
|----------------------------------------------------|-------|--------------------------------|-------|--------|--------|--------|
|                                                    | 55,0° | 65,0°                          | 55,0° | 65,0°C | 55,0°C | 65,0°C |
|                                                    | С     | С                              | С     |        |        |        |
| Hot Spot - HS+ (ABNT)                              | 10    | 15                             | 0     |        |        |        |
| Hot Spot - HS* (IEC)                               |       |                                | 1,3   |        |        |        |
| Expoente 2M                                        |       | 1,6 (ON* e OF**) / 2,0 (OD***) |       |        |        |        |
| Constante de Tempo do Enrolamento, CTE.            |       | 300 segs.                      |       |        |        |        |
| Temperatura de Acionamento do Ventilador - TAR     |       | 65ºC 1ºGrupo e 75°C 2º Grupo   |       |        |        |        |
| Alarme de Temperatura do óleo - ATA-SEN2           |       | 85°C (ON*) / 75°C (OF**)       |       |        |        |        |
| Alarme de Temp. dos Enrolamentos- ATA-SEN3         |       | 105°C                          |       |        |        |        |
| Desligamento por Temp. do óleo - DTA-SEN2          |       | 110°C                          |       |        |        |        |
| Desligamento por Temp. dos Enrolamentos - DTA-SEN3 |       | 120°C                          |       |        |        |        |
| Tempo de Retardo de Desligamento – TRD             |       | 2 min.                         |       |        |        |        |
| Histerese de Desligamento Resfriador –HDR          |       | 5°C                            |       |        |        |        |
|                                                    |       |                                |       |        |        |        |

\*ON=óleo Natural

\*\*OF= óleo Forçado

\*\*\*OD=óleo Dirigido

The Sensor automatically returns to reading mode when normalized, to RESET the MoniTemp Plus hold down the **SET key** until the display displays the REST acronym. Release the Monitor will reboot, without losing the previously configured parameters.

| Display   | Cause                                                             | Solutio                                      |  |
|-----------|-------------------------------------------------------------------|----------------------------------------------|--|
|           |                                                                   | n                                            |  |
|           |                                                                   | Check and replace if the Sensor cable is not |  |
|           | There is no reliable<br>signal from the Sensor to<br>the MoniTemp | armored.                                     |  |
| OFF       |                                                                   | Check the grounding of the Sensor cable.     |  |
| <u>en</u> |                                                                   | Check and eliminate possible bad contact.    |  |
|           |                                                                   | Replacing the temperature sensor if it is    |  |
|           |                                                                   | damaged.                                     |  |
|           | <u> </u>                                                          |                                              |  |

www.electron.com.br

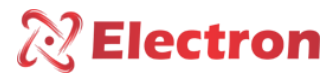

| PRODUTO                                                          | QUANTIDADE    |
|------------------------------------------------------------------|---------------|
| MoniTemp Plus – Monitor de Temperatura de<br>Óleo e Enrolamentos | Quantidade: 1 |

# **RECOMMENDED SETTINGS**

Before putting the equipment into operation, check the following recommendations:

- 1. All sensors as well as equipment must be grounded.
- 2. Properly grounded sensors and power prevent malfunctions or damage in cases of disturbances, surges, and inductions in the equipment.
- 3. Use in the communication network (Rs485) resistors of 120 Ohms at the 2 ends of the transmission line (start and end) in order to generate the potential difference necessary for the correct operation of the communication network.
- 4. Only use with the MoniTemp Plus the original accessories that come with the equipment (TC Split core), as they have been rigorously tested together to ensure maximum efficiency and performance in the operation of the set.
- 5. Do not use the Monitor directly on the SUN, whenever it is installed in the field it is important to have a panel with smoked glass, in order to filter the ultraviolet rays that attack the front polycarbonate, in this way the life of the equipment will be prolonged.

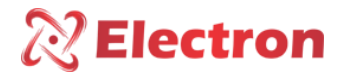

WARRANTY

MoniTemp Plus Electron has a warranty period of two years from the date of sale recorded on the invoice, with coverage for any manufacturing defects that make it unsuitable or unsuitable for the applications it is intended for.

#### **Disclaimer of Warranty**

The warranty does not cover transportation expenses for technical assistance, freight and insurance for shipment of a product with evidence of defect or malfunction. The following events are also not covered: Natural wear and tear of parts due to continuous and frequent use, damage to the outside caused by falls or improper packaging; attempt to repair/break a seal with damage caused by persons not authorized by Electron and in disagreement with the instructions that are part of the technical description.

#### Loss of Warranty

The product will automatically lose its warranty when:

• The instructions for use and assembly contained in this manual and the installation procedures contained in the NBR 5410 Standard are not observed;

- Subjected to conditions outside the limits specified in the respective technical descriptions.
- Tampered with or repaired by a person other than Electron's technical staff;
- The damage is caused by a drop or impact;
- Infiltration of water or any other liquid occurs;
- Overload occurs that causes degradation of components and parts of the product

#### Use of the Warranty

To enjoy this warranty, the customer must send the product to Electron along with a copy of the purchase invoice properly packaged so that there is no damage in transport. For emergency care, it is recommended to send as much information as possible regarding the defect detected. The equipment will be analyzed and subjected to complete functional tests.

The analysis of the product and its eventual maintenance will only be carried out by the technical team of Electron do Brasil at its headquarters.